# 外省入辽企业操作手册

### 目录

| _, | 系统操作流程2         |
|----|-----------------|
|    | 1.1 企业信息报送2     |
|    | 1.1.1 企业信息报送修改4 |
|    | 1.2 在辽负责人变更4    |
|    | 1.3 项目信息报送      |
|    | 1.4 有效期延期申请     |
| 二, | 用户注册与登录9        |
|    | 2.1 用户注册9       |
|    | 2.2 用户登录11      |
| 三、 | 前期准备14          |
|    | 3.1 电脑环境要求14    |
|    | 3.2CA 驱动安装14    |
|    | 3.3 浏览器要求16     |

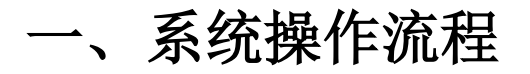

### 1.1 企业信息报送

1.进入到系统主页面后,点击"企业信息报送"菜单,报送企业信息,已报送的企业和审核
 通过的企业不得重新提交报送,如图所示:

| 省外企业信息报送系统                                                        | 建筑业企业                                                                                          |        |
|-------------------------------------------------------------------|------------------------------------------------------------------------------------------------|--------|
| 💬 🤨 2022年03月07日 11時02分11日                                         | BULLTIKOT, MEDIA: MULTIANIA, EVELTHOJAJIL                                                      | H2 200 |
| 建筑业企业 打印服送单 碱值库电子件查                                               | 528                                                                                            | 交更历史重霸 |
| <ul> <li>□ 企业信息用法</li> <li>□ 在辽先走人姿景</li> <li>□ 市田信息相法</li> </ul> | 注:企业和年度已为回转运营在公司主动和中主要、已经这种考虑的企业、不得在此非常重新规定;由于运动转移、此和出生的中运行人工的运动和中的、实际和工作和人人<br>口服运动和时间的外的部分;并 | Í      |
| 可目信息交更报送                                                          | 01 基本情况 -                                                                                      |        |
| <ul> <li>有效和此利</li> <li>共信记录查看</li> </ul>                         | 企业名称: 新试着001                                                                                   |        |
|                                                                   | 企业地址:                                                                                          |        |
|                                                                   | 社会统一代码证                                                                                        |        |
|                                                                   | 法型代表人                                                                                          |        |
|                                                                   | 安全忠严许可证号· 123 安全忠严许可证有效期: 2041-04-30                                                           |        |
|                                                                   | 在辽泽魏业协负责人: 野孫心之助 负责人都份证号:                                                                      |        |
|                                                                   | 负重人联系学校书码:                                                                                     |        |
|                                                                   | 02 企业资质信息 -                                                                                    |        |
|                                                                   | 0001118 0 000118 0 000118 0 000118 0                                                           |        |
|                                                                   | 1 1231313 服务运送市政公用工程中政公用工程内较 2022-04-21                                                        |        |
|                                                                   | 2 123 服防-项目管理 2021-05-08                                                                       |        |
|                                                                   | 10 ·   H · ( 1 /1 ) · H · · · · · · · · · · · · · · · · ·                                      | R      |
|                                                                   | 03 相关附件                                                                                        |        |
|                                                                   | 电子件名称 电子件扫描(动出曲器) 电子件燃理 1899                                                                   |        |
|                                                                   | tingjpg 🕭                                                                                      |        |
|                                                                   | (7)和自中部社 地方和1500年9月 五. 电子中器键 网络中部书 微微下离                                                        |        |
|                                                                   |                                                                                                |        |

 点击"修改信息"按钮,填写相关需要报送信息,例如:在辽承揽业务负责人、负责人 身份证号、负责人联系手机号码、企业座机电话等等,如图所示:

| 省外企业信                                       | 息报送系统         |           | ١.,                  | 欢迎您! 入辽有效期:            |       |                          |       |                |   |
|---------------------------------------------|---------------|-----------|----------------------|------------------------|-------|--------------------------|-------|----------------|---|
| 😑 😌 🥴 2022年03月16日                           | 14时10分56秒     |           |                      |                        |       |                          |       |                |   |
| 监理单位                                        | 诚信库电子件管理 修改保存 | ₮ 下一步     |                      |                        |       |                          |       |                | Ŧ |
| ◎ 企业信息报送                                    |               | 01 基本     | 青况                   |                        |       |                          |       | —              |   |
| <ul> <li>在這页责人业更</li> <li>項目信息报送</li> </ul> |               |           | 0.1                  | 1977. alarandi         |       |                          |       |                |   |
| 项目信息支更                                      |               |           | 123                  | eses: znango           |       |                          |       |                |   |
| <ul> <li>有效期延期</li> <li>牛信记录表表</li> </ul>   |               |           | 122                  | 282:                   |       |                          |       |                |   |
| Soncaden                                    |               |           | 社 <del>会院 -</del> 11 | 词证: 92370112MA3F6JM007 |       |                          |       |                |   |
|                                             |               |           | 法定代                  | 康人: 1111111111         |       | 企业虚机电话: * 13555956410    |       |                |   |
|                                             |               |           | 营业执用                 | 昭初: 11111111           |       | 营业有效期: 2099-12-31        |       |                |   |
|                                             |               |           | 在辽承提业务会              | 廣人: • 张三丰              |       | 负责人身份证号: * 2102832000122 | 10210 |                |   |
|                                             |               |           | 负责人联系手机              | 号码: • 13555956410      |       |                          |       |                |   |
|                                             |               | 02 企业     | 资质信息                 |                        |       |                          |       | -              |   |
|                                             |               | 19K - 6   | 計編号 0                |                        | 资质内容( |                          |       | 裁正計问。          |   |
|                                             |               | 1 资       | 质证书编号                | 施工·施工总承包-建筑工程-建筑工程特级   |       |                          |       | 2024-02-15     |   |
|                                             |               | 10 • N    | • 1 /                | н н                    |       |                          |       | 每页 10 条, 共 1 条 |   |
|                                             |               | 03 相关     | 付件                   |                        |       |                          |       | —              |   |
|                                             |               | 电子        | +名称                  | 电子件列表(点击查看)            | 电子件管理 |                          | 3249  |                |   |
|                                             |               | (*)诚信承诺书  |                      | 无电子件                   | 电子件管理 | 诚信承诺书 樱板下载               |       |                |   |
|                                             |               | (*)法人代表授权 | +6                   | 无电子件                   | 电子件管理 | 法人代表授权书 模板下载             |       |                |   |
|                                             |               | (*)在辽承援业务 | 负责人社保查               | 无电子件                   | 电子件管理 |                          |       | .d             |   |
|                                             |               |           |                      |                        |       |                          |       |                |   |

3.点击"电子件管理"按钮。上传"诚信承诺书"、"法人代表授权书"、"在辽承揽业务 负责人社保证明"。承诺书和授权书可下载模板,如图所示:

| 序 证书编号 ≎       |                | 资质内容 ♀             | 截止时间 ≎       |
|----------------|----------------|--------------------|--------------|
| 1 11111111     | 施工劳务企业资质       |                    | 2022-02-23   |
| 10 - 14 4 1    | /1 ▶ ▶         |                    | 毎页 10 条, 共 1 |
| 03 相关附件        |                |                    |              |
| 电子件名称          | 电子件列表(应击查看)    | 电子件管理              | 说明           |
| (*)诚信承诺书       | 无电子件           | 电子件管理              |              |
| (*)法人代表授权书     | 无电子件           | 电子件管理 法人代表授权书 模板下载 |              |
| (*)在辽承揽业务负责人社员 | <b>延明</b> 无电子件 | 电子件管理              |              |
| 04 验证历史        |                |                    |              |
| 41.79          | 收至限时间 84期时间    | 外覆食用               |              |

### 4.信息维护成功后,点击"下一步"按钮,如图所示:

| 43秒 |             |                    |   |
|-----|-------------|--------------------|---|
| 电子件 | 管理  修改保存  下 | <del></del>        | l |
|     | 企业名称:       | 建委判定の              | ^ |
|     | 企业地址:       | 建委测试9地址            |   |
|     | 社会统一代码证:    | 91370214MA3D802D7U |   |
|     | 法定代表人:      | 0                  |   |
|     |             |                    |   |
|     |             | 负责人官               |   |
|     |             |                    |   |
|     |             |                    |   |
| 02  | 企业资质信息      | —                  |   |

最后,点击"提交核查"按钮,提交到监管审核,如图所示:

| 查 扫描件管理 您发送的待办事实 | 18被選回, 点击查看原因。 |        |                   |                |
|------------------|----------------|--------|-------------------|----------------|
| 在辽承摄业务           | 负责人:           |        | 负责人身份证号:          |                |
| 负责人联系手           | 机号码:           |        |                   |                |
| 02 企业资质信息        |                |        |                   |                |
| 序 证书编号 ≎         |                | 資质内容 ♀ |                   | 截止时间 ≎         |
| 10 •    4 4 0 /  | 0 🕨 🖬          |        |                   | 每页 10 条, 共 0 条 |
| 03 相关附件          |                |        |                   |                |
| 电子件名称            | 电子件列表(点击查看)    | 电子件管理  | 説明                | 1              |
| (*)诚信承诺书         | 无电子件           | 电子件管理  | 減信承诺书 <b>模板下载</b> |                |
| (*)法人代表授权书       | 无电子件           | 电子件管理  | 法人代表授权书模板下载       |                |
| (*)在辽承揽业务负责人社保查  | 无电子件           | 电子件管理  |                   |                |

| 56秒 |            |                    |          |                              |
|-----|------------|--------------------|----------|------------------------------|
| 打印  | 报送单 修改信息 电 | 子件查看               |          | 变更历史查看                       |
| 01  | 基本情况       |                    |          | _ ^                          |
|     | 企业名称:      | 建委测试9              |          |                              |
|     | 企业地址:      | 建委测试9地址            |          |                              |
|     | 社会统——代码证:  | 91370214MA3D802D7U |          |                              |
|     | 法定代表人:     |                    | 企业座机电话:  | 0245678900                   |
|     | 营业执照号码:    | 营业执照注册号            | 营业有效期:   | 2549-10-02                   |
|     | 在辽承揽业务负责人: | 测试人员               | 负责人身份证号: | 232301199011256211           |
|     | 负责人联系手机号码: | 18900086789        |          |                              |
|     |            |                    |          |                              |
| 02  | 企业资质信息     |                    |          | —                            |
| 序   | 征书编号 \$    |                    | 资质内容 \$  | 激活 Windows <sub>截止时间</sub> ≎ |

<sup>5.</sup>监管审核通过后,可打印报送单,如图所示:

### 1.1.1 企业信息报送修改

#### 1.外省入辽的相关信息修改

监管审核通过后,如有企业报送信息需要修改。点击"企业信息报送"菜单,并在页面上点击"修改信息"按钮。修改信息后,重新提交即可,如图所示:

| 省外企业信息报送系                                 | 26 建筑业企业<br>王始期, 双迎您! 入辽有效期: 2023年03月31日              | <b>1</b> 1 (1)<br>第页 英田 |
|-------------------------------------------|-------------------------------------------------------|-------------------------|
| ♀ 參 2022年02月25日 12时09分26秒                 |                                                       |                         |
| 建筑业企业 打印报送单 棒次信                           | · · · · · · · · · · · · · · · · · · ·                 | 变更历史查看                  |
| ○ 企业保管报送                                  | 注:由于疫情界例,在微址时间中主场入江经发展山时间,主新和业时间已入江经发生每时间用有效用沙考       |                         |
| 在辽负责人变更<br>回 项目信息报送                       | 11 基本结果                                               |                         |
| 项目信息支更                                    |                                                       |                         |
| <ul> <li>有效期後期</li> <li>今点ご愛査者</li> </ul> | 金融影響: zhang0                                          |                         |
|                                           | 会急驾驶:                                                 |                         |
|                                           | 社会统一代码证: 92370112MA3F6JM007                           |                         |
|                                           | 法担代最人: 1111111111 企业度利电话: 02467871177                 |                         |
|                                           | 安全生产许可证有: 安全生产许可证有30期: 2023-02-08                     |                         |
|                                           | 在江東能出外央道人: 负担人身份证号: 232321199310202913                |                         |
|                                           | <b>先派人联系手机号码</b> :                                    |                         |
|                                           | 02 企业资质信息 —                                           |                         |
|                                           | 序         正代編号:0         資品介ி         資品介ி         第二 |                         |
|                                           | 1 医质正有描号 施工施工总理协理转换 2024-02-15                        |                         |
|                                           | 10 •   H < 1 /1 • H BELLE                             |                         |
|                                           | 03 相关期件 -                                             |                         |
|                                           | 电子符数器 电子符为第40点曲音》 电子符管理 网络                            |                         |
|                                           |                                                       | ~                       |
|                                           |                                                       |                         |
| 首页 全业信息                                   |                                                       |                         |
|                                           |                                                       |                         |

2.企业基本信息、企业职业人员、企业资质信息修改请到招投标系统"交易主体库维护"中
 修改,在外省入辽系统中无法修改以上所述基本信息,如图所示:

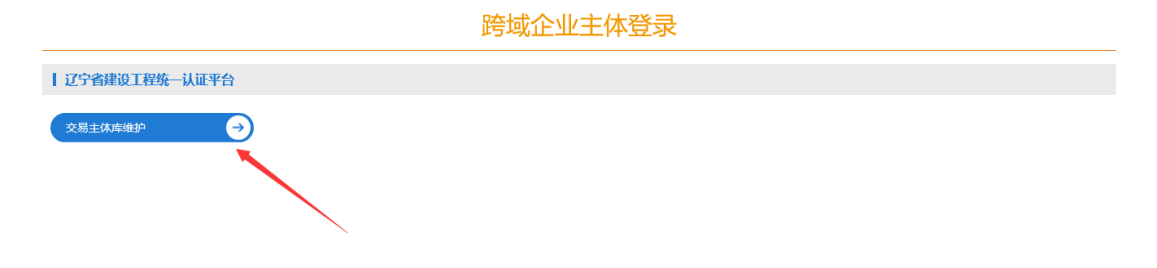

### 1.2 在辽负责人变更

1.点击"在辽负责人变更"菜单,进入在辽负责人变更页面,如图所示:

| 省外企业信息   | 1报送系统<br>099038                                     | 建筑业企业 | <b>测试单位01</b> ,欢迎您! 入订 | 辽有效期: <b>2023年03月31日</b> |                     |      |                       | <b>論</b> 页 关闭                                                        |
|----------|-----------------------------------------------------|-------|------------------------|--------------------------|---------------------|------|-----------------------|----------------------------------------------------------------------|
|          | 增申請 整除申請<br>序 — — — — — — — — — — — — — — — — — — — | 松名称   | 華政名称:<br>原在辽休主人        | 原负责人:<br>原终负益号           | 原约束人身份证号:<br>现在辽休走人 | 党会议等 | ○ 所有 ○ 編集中 ○ 将申慎 指交助用 | <ul> <li>○ 単板通过 ● 単板不通过 ■</li> <li>Q. 接定</li> <li>単板板店 操作</li> </ul> |
| □ 失信记录重者 |                                                     |       |                        |                          |                     |      |                       |                                                                      |
|          |                                                     |       |                        |                          |                     |      |                       |                                                                      |
|          |                                                     |       |                        |                          |                     |      |                       |                                                                      |
|          |                                                     |       |                        |                          |                     |      |                       |                                                                      |
| 23       | - H 4 0 /0                                          | н     |                        |                          |                     |      |                       | 每页 23条,共0条                                                           |

2.点击"新增申请"按钮,填写相关负责人变更的信息,例如:现在辽负责人,现身份证号 等等,如图所示:

| 省                                                                  | 新電在江会長人表現                                                               | C    |
|--------------------------------------------------------------------|-------------------------------------------------------------------------|------|
|                                                                    | <u>85486</u> @#                                                         | 关闭   |
| •                                                                  | 07 安重信息极送 —                                                             |      |
| (日)<br>(日)<br>(日)<br>(日)<br>(日)<br>(日)<br>(日)<br>(日)<br>(日)<br>(日) | 田田(加) (日本) (日本) (日本) (日本) (日本) (日本) (日本) (日本                            |      |
| 10 10                                                              |                                                                         | 翻作   |
| 日 項                                                                | 「北京であたんち」「東京                                                            | Q    |
| ■ 4<br>● 失                                                         | 02 相关班件 —                                                               | Q    |
|                                                                    | 874532 874538,05.52D 8.74153 201                                        | Q    |
|                                                                    | (*)城区政策书         元句子子         电子件整理         城区政策书 機能下載                  |      |
|                                                                    | [7] 法人代理经济书 无电子件 电子件器器 法人代理经济书 機能下職                                     |      |
|                                                                    | 内在正規構成的含素人社研範疇         天明子件         电子件整理         导展出的含素人社研证明         」 |      |
|                                                                    | 03 处理历史 一                                                               |      |
|                                                                    | 2014 C 2014/10 2017/2017 C 2017/2017                                    |      |
|                                                                    |                                                                         |      |
|                                                                    |                                                                         |      |
|                                                                    |                                                                         |      |
|                                                                    |                                                                         |      |
|                                                                    |                                                                         |      |
|                                                                    |                                                                         |      |
|                                                                    |                                                                         |      |
|                                                                    |                                                                         |      |
|                                                                    |                                                                         |      |
|                                                                    |                                                                         |      |
|                                                                    | 5                                                                       | ,共4条 |
|                                                                    |                                                                         |      |

3.点击"电子件管理"按钮。上传"诚信承诺书"、"法人代表授权书"、"在辽承揽业务 负责人社保证明"。承诺书和授权书可下载模板,如图所示:

| 新南任辽风贵人受见 |                                                                             |          |                           |   |  |
|-----------|-----------------------------------------------------------------------------|----------|---------------------------|---|--|
| 2011C 47  |                                                                             |          |                           |   |  |
|           |                                                                             |          |                           |   |  |
|           | 07 受更信息报送                                                                   |          |                           | — |  |
|           | 原在辽负卖人: 野原心之助                                                               | 1        | 原身份证号: 632323190605264907 |   |  |
|           | 現在辽负类人: *                                                                   | 1        | 观察份证号: *                  |   |  |
|           | 法定代表人姓名:                                                                    |          |                           |   |  |
|           |                                                                             |          |                           |   |  |
|           | 02 相关附件                                                                     |          |                           |   |  |
|           | 电子体名称 电子体列表(点击查看)                                                           | 电子伴驾驶    | 法明                        |   |  |
|           | (*)城信译语书 无电子件                                                               | 电子件管理 编  | 5連選书 機 <b>板下載</b>         |   |  |
|           | (*)法人代表授权书 无电子件                                                             | 电子件管理 法人 | L代表授权书 機板下就               |   |  |
|           | (*)在辽承徽业筹负重人社保证明 无电子件                                                       | 电子件管理 矛柱 | 则出历负责人社保证明                |   |  |
|           |                                                                             |          |                           |   |  |
|           | 03 处理历史                                                                     |          |                           |   |  |
|           | 03 处理历史<br>步骤  • • • • • • • • • • • • • • • • • • •                        |          | 5000                      | — |  |
|           | 03 处理历史<br>## 03mm ##mm                                                     |          | 他聽意知                      | — |  |
|           | ()3 处理历史<br>非增 63mm 43mm                                                    |          | にはない                      | - |  |
|           | 03         处理历史           #項         eSection           #項         eSection |          | 8887                      | - |  |
|           | 03 处理历史<br>25                                                               |          | ALTERIS                   |   |  |
|           | 03 处理历史<br>#16 056756 628956                                                |          | 62860)                    | - |  |
|           | 03 处理历史<br>### examin editorin                                              |          | 6893                      | - |  |
|           | 03 处理历史<br>116 6.501周 6.501周                                                |          | 68960                     |   |  |
|           | 03 处理历史<br>298 018958 018958                                                |          |                           | - |  |
|           | 03 处理历史<br>#電 618918 618918                                                 |          | LITES                     | - |  |
|           | 03 处理历史<br>196 658/16 628/16                                                |          | C###50                    | - |  |
|           | 03 处理历史<br>## examin examin                                                 |          | estrect                   | - |  |
|           | 03 处理历史<br>#電 658/16 638/16                                                 |          | 68760                     | - |  |

4.填写完毕后,点击"提交审核"按钮,提交到监管审核,如图所示:

| 省                                                                               | 新端在辽负责人交更<br>提交事後 保存 |                         |                    |                                         |                                                                                                    |   | × U           |
|---------------------------------------------------------------------------------|----------------------|-------------------------|--------------------|-----------------------------------------|----------------------------------------------------------------------------------------------------|---|---------------|
| ee (                                                                            | 01                   | 变更信息报送                  |                    |                                         |                                                                                                    | — |               |
| ()<br>()<br>()<br>()<br>()<br>()<br>()<br>()<br>()<br>()<br>()<br>()<br>()<br>( |                      | 原石                      | 62负责人: 野原心之助       |                                         | 原身份证号: 632323190605264907                                                                                                    |   | ATTESCA       |
| 日項                                                                              |                      | 地名                      | EZ页录人: *<br>C表人姓名: |                                         | 规厚的证号: *                                                                                                    |   | - Bill'E<br>Q |
| 自有                                                                              | 02                   | 相关附件                    |                    |                                         |                                                                                                    | — | a             |
|                                                                                 | (*)                  | 电子件名称                   | 电子种列表(点击           | <ul> <li>(資源)</li> <li>电子件管理</li> </ul> | (8)]<br>诚信承期书 懷极下載                                                                                                    |   | Q             |
|                                                                                 | (7)8<br>(7)7         | 6人代表授权书<br>EZ承缴业务负责人社保证 | 无电子件<br>3月 无电子件    | 电子件管理<br>电子件管理                          | 法人代表授权书 機振下載<br>承鄧山男负责人社保证明                                                                                                    | 4 |               |
|                                                                                 | 03                   | 处理历史                    |                    |                                         |                                                                                                    | - |               |
|                                                                                 |                      | \$ <b>\$</b>            | 2月15日 社理时间         |                                         | 1999 ALE CONTRACTOR OF CONTRACTOR OF CONTRAC |   |               |
|                                                                                 |                      |                         |                    |                                         |                                                                                                    |   |               |
|                                                                                 |                      |                         |                    |                                         |                                                                                                    |   |               |
|                                                                                 |                      |                         |                    |                                         |                                                                                                    |   |               |
|                                                                                 |                      |                         |                    |                                         |                                                                                                    |   |               |
|                                                                                 |                      |                         |                    |                                         |                                                                                                    |   |               |
|                                                                                 |                      |                         |                    |                                         |                                                                                                    |   |               |
|                                                                                 |                      |                         |                    |                                         |                                                                                                    |   | 彩,共4余         |

### 1.3 项目信息报送

1.点击"项目信息报送"菜单,进入到项目报送页面,如图所示:

| 省外企业                | 言息报说<br>8 138140534799 | 系统          | wang1,欢迎您!  | 入辽有效期: <b>2023年03月</b> | 331日  |      |              | <b>前</b><br>首页                       | <b>U</b><br>BRR |
|---------------------|------------------------|-------------|-------------|------------------------|-------|------|--------------|--------------------------------------|-----------------|
| 建筑业企业               | 新增申请                   | 企业信息申报审核通过后 | 方可进行项目信息报送! |                        |       |      | ○ 所有 ○ 编辑中 ④ | <ul> <li>侍审核 () 审核通过 () 审</li> </ul> | 核不通过            |
| 企业信息报送              |                        | 工程          | 2称:         |                        | (1)区: |      | × •          | Q. 搬票 ~                              |                 |
| 在辽负责人变更<br>前 项目信息报送 | <b>B</b>               | 工程名称        | 施工会业        | 工程地点                   | 项目经理  | 上級时间 | 审核状态         | 打印联动检查单                              | 操作              |
| ◎ 项目信息变更报送          |                        |             |             |                        |       |      |              |                                      |                 |
| 有效期廷期               |                        |             |             |                        |       |      |              |                                      |                 |
| - Soncaden          |                        |             |             |                        |       |      |              |                                      |                 |
|                     |                        |             |             |                        |       |      |              |                                      |                 |
|                     |                        |             |             |                        |       |      |              |                                      |                 |
|                     |                        |             |             |                        |       |      |              |                                      |                 |
|                     |                        |             |             |                        |       |      |              |                                      |                 |
|                     |                        |             |             |                        |       |      |              |                                      |                 |
|                     |                        |             |             |                        |       |      |              |                                      |                 |
|                     |                        |             |             |                        |       |      |              |                                      |                 |

| 20 👻 | - H 4 0 /0   | ▶ N 相页 20 影 共 0 条 |
|------|--------------|-------------------|
| 103  | 顶 项目信息报送 = × |                   |
|      |              |                   |

2.点击"新增申请"按钮。在招投标系统中中标的项目,可直接挑选进行报送(招投标系统中的项目请务必挑选后报送,不可手动新增,否则可能会出现报送过的项目逾期报送的情况), 如图所示:

| 所增项目信息报送申请                               |                       |             |            |       |   |
|------------------------------------------|-----------------------|-------------|------------|-------|---|
| 这世审核 保存修改                                |                       |             |            |       |   |
| 01 项目信息报送                                |                       |             |            |       |   |
|                                          | and the second second |             |            | .(    |   |
| 8                                        | 日本标: * 南边北            | × 7         | 项目所在地区:    | 1     |   |
| 1                                        | SR#10: *              |             |            |       |   |
| 8                                        | 设地址: *                |             | 中标质量等级:    |       | · |
| Ŧ                                        | 1日期:                  | =           | 1 段工日期:    |       |   |
| E                                        | 历工期: *                | 日历天         | 资金未源;      |       | · |
| q                                        | 标金额: •                |             | 中标金额单位:    | •     | · |
|                                          |                       |             |            |       |   |
| 中标措施展                                    | 万元):                  |             |            |       |   |
| 中标平均价 (元/9                               | 方米):                  |             | 投标警估价 (万元: |       |   |
| 1                                        | 目经理: • 请选择            | ×           | 身份证号:      | •     |   |
| 1                                        | 悉电话:                  |             | 职称:        |       | · |
| a de la dela de la dela dela dela dela d | 业资格:                  |             | 安全负责人:     | •     | · |
| 技力                                       | 资素人: *                |             | 质量负责人:     | •     | · |
| 1                                        | 程规模:                  |             | 中标说明:      |       |   |
|                                          |                       |             |            |       |   |
| 南要说这                                     | 834444.QL             |             |            |       |   |
|                                          |                       |             |            |       |   |
| 02 相关附件                                  |                       |             |            |       |   |
| 电子件名称                                    |                       | 电子件列表(点击查看) | 电子件管理      | 10:01 |   |
| (*)中标通知书                                 | 无电子件                  |             | 电子件管理      |       | d |

温馨提示:在招投标系统中收到中标通知书 15 个工作日内,必须把项目通过外省入辽系 统进行报送,避免逾期!

3.未在招投标系统中标的项目可直接填写项目信息进行报送!,填写完毕后,点击"监管审 核"按钮,如图所示:

| 新增项目信息报送申请      |             |            |                    |
|-----------------|-------------|------------|--------------------|
| 监管审核保存修改        |             |            |                    |
|                 |             |            |                    |
| 01 项日信息双达       |             |            |                    |
| 项目名称: *         | 测试项目        |            | ×                  |
| 建设地址:           |             | 中标质量等级:    | •                  |
| 开工日期:           |             | 竣工日期:      |                    |
| 日历工期: *         | 100 日历天     | 资金来源:      | -                  |
| 中标金额:*          | 100         | 中标金额单位: *  | 万元                 |
|                 |             |            |                    |
| 中标措施费 (万元) :    |             | 规费 (万元) :  |                    |
| 中标平均价 (元/平方米) : |             | 投标暂估价 (万元: |                    |
| 总监理工程师: *       | ceshi × … 🔒 | 身份证号:      | 513436200005159094 |
| 联系电话:           | 15522442234 | 职称:        | 高级工程师              |
| 执业资格:           |             | 总监理工程师代表:  | •                  |
| 专业监理工程师:        | •           | 监理员:       | 激活 Windows         |

4.项目信息后期如有修改,例如项目经理等,请在招投标系统中走"中标后项目经理变更"流程,外省入辽系统中不提供修改!望周知!

### 1.4 有效期延期申请

1.在新系统中第一次企业信息报送成功后,入辽有效期会自动变更为第二年的 3 月 31 日, 显示在首页(例如 2022 年第一次报送,有效期为 2023 年 3 月 31 日),如图所示:

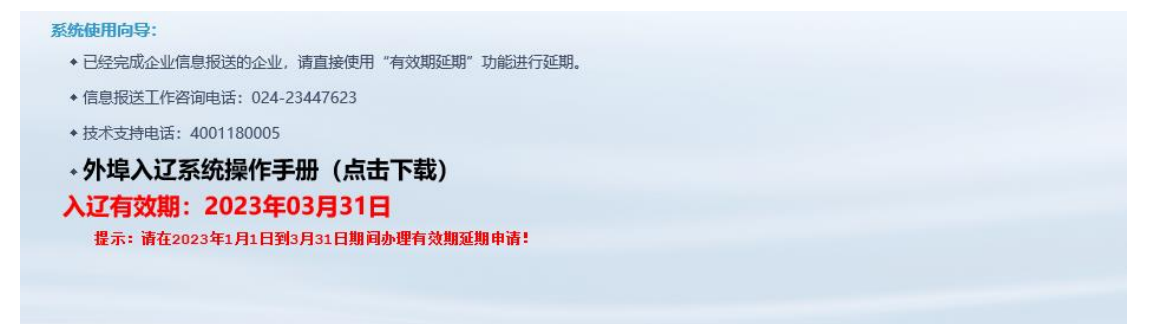

2.有效期延期申请默认在到期年份的1月1日—3月31日开启。其他时间默认关闭状态。在 延期申请开启后点击"有效期延期"按钮,如图所示:

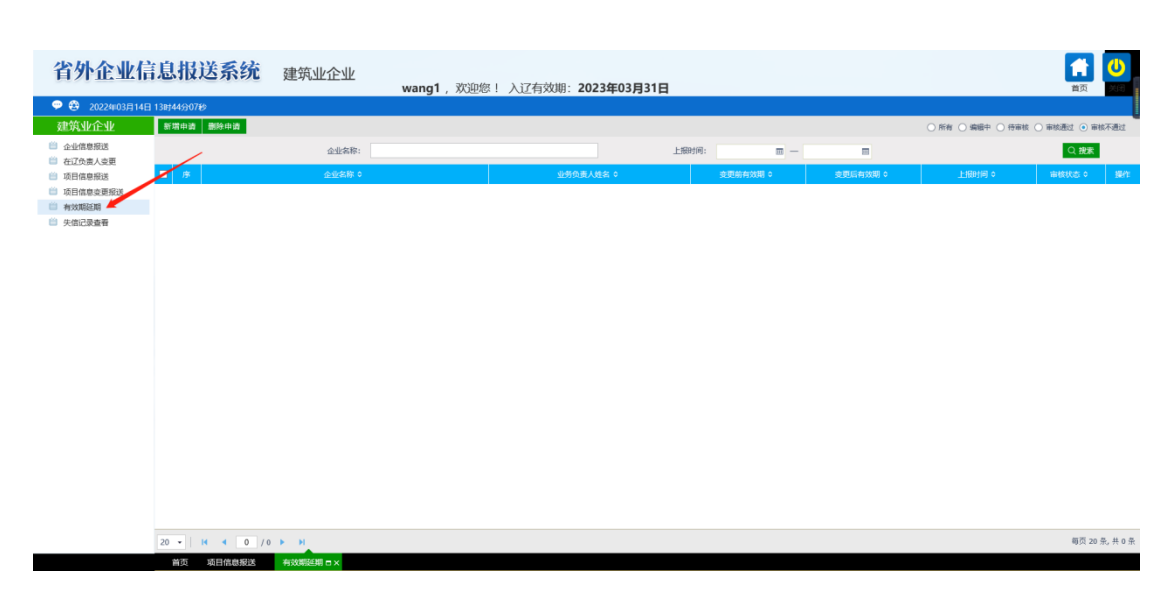

3.点击"新增申请"按钮,重新上传"诚信承诺书","法定代表人授权书","在辽承揽 业务负责人社保证明"上传后点击"监管审核"按钮即可,如图所示:

|                                                                                                    | 2 新增有效期延期申请 |                             |                       |    |
|----------------------------------------------------------------------------------------------------|-------------|-----------------------------|-----------------------|----|
| ク1 企业信息                                                                                                    | 具 保存标改 监督审核 |                             |                       |    |
|                                                                                                    | 🗢 (<br>6#1  | 01 企业信息                     |                       | —  |
|                                                                                                    | <b>〕</b> 企  | 企业高称: 测试单位01                |                       |    |
| 安置時200% 2023-03-3      GZ24602680.4 時時0-28      SRA-6411 6 100-28      SRA-6411 6 100-28      SRA-6411 6 100-2      GZ 任語中にないた。 本日本      C2 日語中にないた。 本日本      C2 日前中にないた。 本日本      C2 日前中にないた。 本日本      C2 日前中にないた。      C2 日前中にないた。      C2 日前中にないた      C2 日前日本      C2 日前日本本      C2 日前日本本 | 在           | 変更能有效期: 2022-03-31          |                       |    |
| E229年度20月2日上、19月10日2日<br>Balt_4682178802554487<br>Balt_46827<br>D2 日暦件信息                                                                                                    | 10<br>10    | 支更后有效明: 2023-03-31          |                       |    |
| SRA ARG 世界: 43223110000554407<br>Harrisonal Rail     SRA ARG 世界: 4322311000554407<br>Harrisonal Rail     SRA ARG 世界: 43247     SRA ARG 世界: 43247     SRA ARG 世界: 43247     SRA ARG 世界: 43247     SRA ARG 世界: 43247     SRA ARG 世界: 43247     SRA ARG 世界: 43247     SRA ARG HR 174     SRA ARG HR 174     SRA AR       | 44          | 在辽涞爆业师负责人: 野勝心之助            |                       |    |
| は会ぜ切れがお: WRFE                                                                                                    | 失           | 负责人身份证号: 632323190605264907 |                       |    |
| 02         注册性信息         二           電子4458         第874         電子4458         第874           「地区分開成の意見が見始え         第874         電子4458         第874           「地区分開成の意見が見始え         第874         電子4458         第874           「地区分開成の意見が見始え         第874         電子4458         第874           「地区分開成の意見が見始え         電子4588         単元4586         第878           103         砂理広内         モー                                                                                                    |             | 法定代表人姓名: 網绎正                |                       |    |
| 02     日振牛(病患)     日新上传     一       ● 第74935     ● 第74935     ● 第74935     ● 第74935     ● 第74935     ● 第74935       ○ 州田永田市 長     ● 第74935     ● 第74935     ● 第74935     ● 第74935     ● 第74935       ○ 州田永田市 長     ● 第74935     ● 第74935     ● 第7495     ● ● ● ● ● ● ● ● ● ● ● ● ● ● ● ● ● ● ●                                                                                                    |             |                             |                       |    |
| 株子和100         株子和100         株子和100         株子和100         株式           C1MAR52876         米和子和         株子和100         株式         株式         #         #         #         #         #         #         #         #         #         #         #         #         #         #         #         #         #         #         #         #         #         #         #         #         #         #         #         #         #         #         #         #         #         #         #         #         #         #         #         #         #         #         #         #         #         #         #         #         #         #         #         #         #         #         #         #         #         #         #                                                                                                    |             | 02 扫描件信息 重新上传               |                       |    |
| (PMICE/PARE         300-Fri         电子中面描         地区学術 電子室面           (PMICA/BBRK%         300-Fri         电子中面描         地区学術 電子面           (PMICA/BBRK%         300-Fri         电子中面描         地区学術 電子面           (PMICA/BBRK%         400-Fri         电子中面描         地区学術 電子面           (PMICA/BBRK%         电子中面         电子中面         ●           (PMICA/BBRK%         电子中面         电子中面         ●           (PMICA/BBRK%         电子中面         ●         ●         ●           (PMICA/BBRK%         电子中面         ●         ●         ●           (PMICA/BBRK%         ●         ●         ●         ●           (PMICA/BBRK%         ●         ●         ●         ●           (PMICA/BBRK%         ●         ●         ●         ●           (PMICA/BBRK%         ●         ●         ●         ●           (PMICA/BBRK%         ●         ●         ●         ●         ●           (PMICA/BBRK%         ●         ●         ●         ●         ●         ●           (PMICA/BBRK%         ●         ●         ●         ●         ●         ●         ●         ●         ●                                                                                                    |             | 电子件容称 电子件容称(点击流图) 电         | 计计管理 說明               |    |
| 이전, 사진 488(26)         ····································                                                                                                    |             | (7)减载调谐书 无电子件 电             | Fif 普理 说 信 承诺 · 補板 下數 |    |
| (中国17年報告号 大社報告号 大田子谷          电子和告号 // 年間の         」           03 外理历史         -         -           96         438004         438004         438004                                                                                                    |             | (*)法人代表接段书 无用子件 电           | F件管理 法人代表接受书 模板下载     |    |
| 03 处理历史         -           pig         438004           external         628004                                                                                                    |             | (*)在辽承俄亚男负责人社保证明 无电子件 电     | 件管理 承揽业务负责人社员证明       | at |
| 245 05500 0100 010000 010000                                                                                                    |             | 03 处理历史                     |                       | —  |
|                                                                                                    |             | 步骤 收益的间 处理时间                | States Constant       |    |
|                                                                                                    |             |                             |                       |    |
|                                                                                                    |             |                             |                       |    |
|                                                                                                    |             |                             |                       |    |
|                                                                                                    |             |                             |                       |    |
|                                                                                                    |             |                             |                       |    |
|                                                                                                    |             |                             |                       |    |
|                                                                                                    |             |                             |                       |    |
|                                                                                                    |             |                             |                       |    |

4.所有提交的审核信息,将在5个工作日内给予回复(上报当天不算),请您随时留意审核 状态,以便贵单位入辽信息报送顺利。

## 二、用户注册与登录

### 2.1 用户注册

1.如您单位已在辽宁省建设工程招标投标网上运行平台(<u>http://218.60.149.226/EpointSSO/</u>) 已注册成为会员,外省入辽系统不用重复注册,忽略此注册步骤即可。如未注册,请阅读

#### 步骤2,望周知!

2.打开火狐浏览器,输入网址: <u>http://218.60.149.226/EpointSSO/login/oauth2login</u> 点击页面 中 "免费注册" 按钮,如图所示:

| 运宁省致              | <b>建设工程统一认证平台</b> |                                        |                                                   |                       |
|-------------------|-------------------|----------------------------------------|---------------------------------------------------|-----------------------|
|                   |                   |                                        |                                                   |                       |
| 常见问题              |                   |                                        |                                                   |                       |
| 内市级招标办的联系方        |                   |                                        |                                                   |                       |
| 立城信库中上传的扫描<br>导要… |                   | 辽易通                                    | CA登录                                              | 用户登录                  |
| 胆户名密码(账号密<br>已了,… |                   | E<br>23                                |                                                   |                       |
| 基本信息】提交后,如<br>?   |                   | S<br>S<br>S                            |                                                   |                       |
| 期了,如何延期?          |                   | ju<br>D                                | 7091Q                                             |                       |
| 回业绩分为A型和B型<br>印何  |                   | 打开辽                                    | 易通、扫一扫登录刷<br>APP, 绑定后扫码即可重                        | 新二维码<br><b>链登录</b> 平台 |
| 基本信息】如何编辑、<br>字、… |                   | 四目操作指南 らう<br>CA力理   CA延期  <br>投伝文件制作软件 | 枢动下載 い 操作规策<br>电话:024-26206677/678<br>下載   忘记账号密码 | 免费注册<br>871189        |
| 何激活?              |                   | 无法登录?请点击                               | 环境一键修复 仍然无法                                       | +登录 ? 请点击 常见问题        |
| 自库办理多久能审核完        |                   |                                        |                                                   |                       |

3.按照系统注册提示完成注册入库即可,如图所示:

| 主体注册<br>1、确认注册协议 2、主体信息填写 3、完成注册<br>1.申请成为中心会员原务必行细阅读各类会员管理办法和会员协议、并了解相应的会员申请程杂<br>2.申请成为中心会员提供的资料和值息必须真实有效和完整<br>3.在完成网上资料申报后、外增会员企业请到该值库基本值息填写中"入辽项目螺区"监管部门依准手续后才可以成为会员并获取相应的服务(后续诚值库橡改请到近<br>宁曾住房和城乡建设厅招投际监管处办理);本曾会员企业请到该省地招投际监管部门依准手续后才可以成为会员并获取相应的服务。                                                                    | 辽宁                                                                                                    | 省建设工程统一认证平台                                                                 | 网上注册                                       |
|----------------------------------------------------------------------------------------------------|----------------------------------------------------------------------------------------------------|-----------------------------------------------------------------------------|--------------------------------------------|
| 1、确认注册协议       2、主体信息填写       3、完成注册         1.申请成为中心会员前务必仔细阅读者关会员管理力法和会员协议,并了解相应的会员申请程先       2.申请成为中心会员提供的资料和信息必须真实有效和功差         2.申请成为中心会员提供的资料和信息必须真实有效和功差       3.空观观上资料申报后,外埠会员企业请到感信库基本信息填写中*入辽项目螺区*监管部门核准手续后才可以成为会员并获取相应的服务(后续减信库停改请到证<br>宁省住房和城乡建设厅招投标监管处力语);水省会员企业请到危地招投标监管部门核准手续后才可以成为会员并获取相应的服务。         石房置 同意(3) | 主体注册                                                                                                    |                                                                             |                                            |
| <ol> <li>1.申请成为中心会员前务必仔细阅读各美会员管理办法和会员协议,并了解租应的会员申请程序;</li> <li>2.申请成为中心会员提供的资料和信息必须真实有效和识整;</li> <li>3.在完成网上资料申报后,外埠会员企业请到端后库基本信息填写中"入辽项目编区"监管部门核准手续后才可以成为会员并获取租应的服务(后续就信库称改请到辽宁省住房和城乡建设厅招投标监管处办理);本省会员企业请到各地招投标监管部门核准手续后才可以成为会员并获取租应的服务。</li> </ol> 不同意 同意(3)                                                                 | 1、确认注册协议                                                                                                    | 2、主体信息填写                                                                    | 3、完成注册                                     |
| 不同意    同意(3)                                                                                                    | <ol> <li>1.申请成为中心会员前务必行细阅读各关会员管理力法和会</li> <li>2.申请成为中心会员提供的资料和信息必须真实有效和完整</li> <li>3.在完成网上资料申报后,外埠会员企业请到诚信库基本信</li> <li>宁曾住房和城乡建设厅招投标监管处办理);本省会员企业</li> </ol> | 员协议,并了解相应的会员申请程序;<br>;<br>息填写中"入辽项目继区"监管部门标准手续后;<br>;请到各地招投标监管部门标准手续后才可以成为; | 才可以成为会员并获取相应的服务(后续诚信库修改请到12<br>会员并获取相应的服务。 |
|                                                                                                    |                                                                                                    | 不同意 同意(3)                                                                   |                                            |

4.注册完成后,用账号登录系统,在交易主体库维护中完善企业基本信息,并提交监管审核, 如图所示:

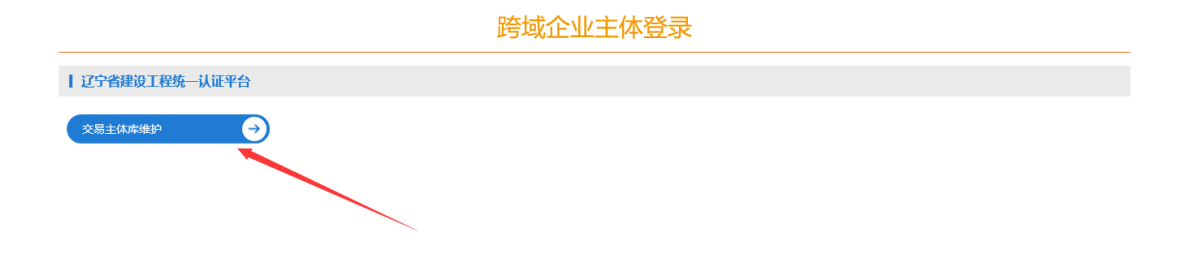

| <b>辽宁省</b> 交易王体库                                   |                                         | 投标人      | [国泰测试] , 欢迎您! |                          |            | 关闭       |
|----------------------------------------------------|-----------------------------------------|----------|---------------|--------------------------|------------|----------|
| 🔗 🔅 🏝 🤁 2019年12月19日 16时405                         | ∂46秒                                    |          |               |                          |            |          |
| 投标人信息管理 修 <sub>改信息 电</sub>                         | 子件查看                                    |          |               | 1 19.5                   |            | L 🖂      |
|                                                    | — · · · · · · · · · · · · · · · · · · · | 亦应却关     |               |                          | 大王匠仙       | ^        |
| 資质許可信息                                             | 中心天空;                                   | ゆみまた     |               | ittau: T                 | 查省原件       |          |
| <ul> <li>回 値 企业 高层管理 人员 ()</li> </ul>              | 正亚有称:                                   | 1234     | 2 AFTER       | Réfera.                  |            |          |
|                                                    | 法定代表人:                                  | 1234     | ,<br>,        | - CALORE -               |            | - 1      |
| ■ 专业技术人员(Ciù)<br>● 项目管理人员                          | 法人身份证类型:                                |          | 法             | 人身份证: 232321199310202913 |            |          |
| 授权委托人员                                             | 单位网址:                                   | -        |               |                          |            |          |
|                                                    | 国民经济行业分类:                               |          |               | and the second second    |            |          |
|                                                    | 国别/地区:                                  | 中国       |               | 10 I I I I I I           |            |          |
| <ul> <li>已承接项目和新接项目</li> <li>① ① 企业资信情况</li> </ul> | 开户银行:                                   | 12321312 |               |                          |            |          |
| × V                                                |                                         |          |               |                          | 激活 Windows |          |
| 电子件管理 修改保存 下一步                                     |                                         |          |               |                          |            |          |
| 01 基本情况                                            |                                         |          |               |                          | -          | _        |
| 单位名称:                                              | *                                       |          |               |                          |            |          |
| 统一社会信用代码:                                          | *                                       | 7U       | 法定代表          | ٨: •                     |            |          |
| 法人身份证:                                             | *                                       |          | 国别/地          | X: •                     | •          |          |
| 注册地区:                                              | *                                       |          | ▼ 企业网:        | htt:                     |            |          |
| 国民经济行业分类:                                          |                                         |          |               |                          | •          |          |
| 国税登记证编号:                                           |                                         |          | 地税登记证编        | Ę:                       |            |          |
| 单位电话:                                              |                                         |          | 传             | 真:                       |            |          |
| 联系地址:                                              | *                                       | Ŀ        |               |                          |            |          |
| 资信等级:                                              |                                         |          |               |                          | 激活 Windows | ndows    |
| -<br>2日19日 16时44分14秒                               |                                         |          |               |                          |            | 1001/13, |
| 修改 扫描件管理 提交核查                                      |                                         |          |               |                          | Д          | A Z      |
| 01 基本信息                                            |                                         |          |               |                          | _          |          |
| 单位名称                                               | -                                       |          |               |                          |            |          |
| 统一社会信用代码:                                          |                                         | 查        | 看原件 法定代表人:    |                          |            |          |
| 法人身份证:                                             |                                         |          |               |                          |            |          |
| 国别/地区:                                             | 中国                                      |          | 注册地区:         |                          |            |          |
| 企业网址:                                              |                                         |          | 国民经济行业分类:     |                          |            |          |
| 国税登记证编号:                                           | 15                                      |          | 地税登记证编号:      |                          |            |          |
| 单位电话:                                              |                                         |          | 传真:           |                          |            |          |
| 联系地址:                                              |                                         |          |               |                          | 谢汗 Windows |          |
| 资信等级:                                              |                                         |          |               |                          |            |          |

### 2.2 用户登录

1.系统注册完成后,在辽宁省住建厅的官网首页(<u>http://zjt.ln.gov.cn/</u>)中点击"我要办-信息 系统-建筑业监管-辽宁省建设工程招标投标网上运行平台-投标人登录",如图所示:

| 日日 找安有                                                                                                    | 「日本」の日本日本日本日本日本日本日本日本日本日本日本日本日本日本日本日本日本日本                                                                                                    | 、 我要问                                                                                                 |
|----------------------------------------------------------------------------------------------------|----------------------------------------------------------------------------------------------------|----------------------------------------------------------------------------------------------------|
| 政务服务                                                                                                    | 电话: 024-83988656<br>024-83988653                                                                                                    | 地址:沈阳市皇姑区<br>崇山东路四号                                                                                   |
| 言息系统                                                                                                    |                                                                                                    |                                                                                                    |
| 房地产 住房保障 建筑业监管 4                                                                                                    | 勘察设计 质量安全 执业注册 工程造价                                                                                                    | 建筑科技 市政公用 村镇建设 城管执法 其他                                                                                |
| 房地产 住房保障 建筑业监管 ; ↓ 辽宁省建设工程招标投标网上运行平台                                                                                                    | 勘察设计 质量安全 执业注册 工程适价                                                                                                    < | 建筑科技 市政公用 村镇建设 城管执法 其他 ① ① ① ② ② ② ③ ③ ③ ③ ③ ③ ③ ③ ③ ③ ③ ③ ③ ③                                        |
| 房地产         住房保健         建筑业监管         :           ①         辽宁省建设工程招标按标网上运行平台         :         :           ①         辽宁省建设工程招标按标网上运行平台         :         : | <ul> <li>勘察设计 医量安全 执业注册 工程运价</li> <li>(1) 外埠入辽监理企业管理信息系统</li> <li>(1) 住房和城乡建设领域不良行为管理系统</li> </ul>                                             | 建筑科技         市政公用         村镇建设         域管执法         其他           ・・・・・・・・・・・・・・・・・・・・・・・・・・・・・・・・・・・・ |

在平台页面上点击"投标人登录"按钮,如图所示:

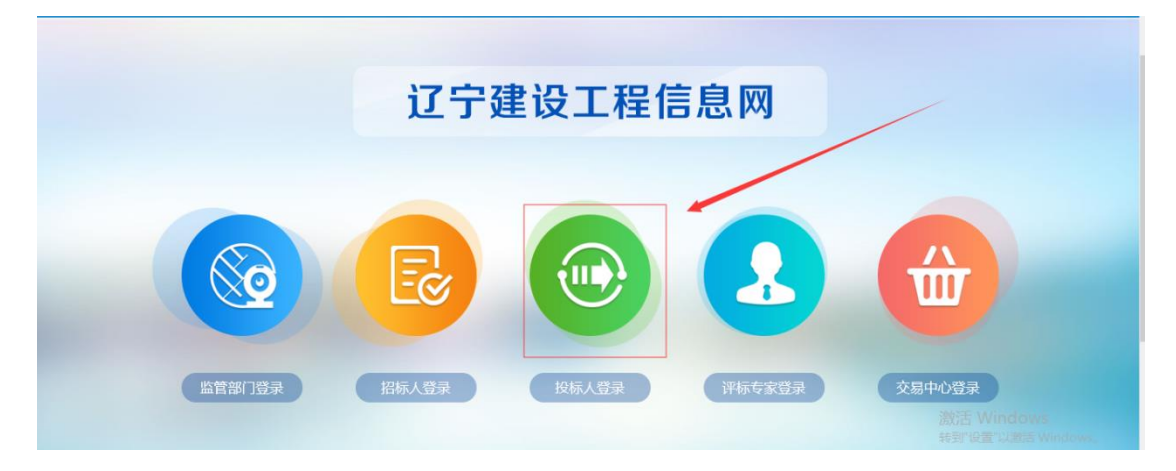

跳转到登录页面,可选择相应的登录方式登录系统,系统提供两种登录方式,用户名登录和 CA 登录,如图所示:

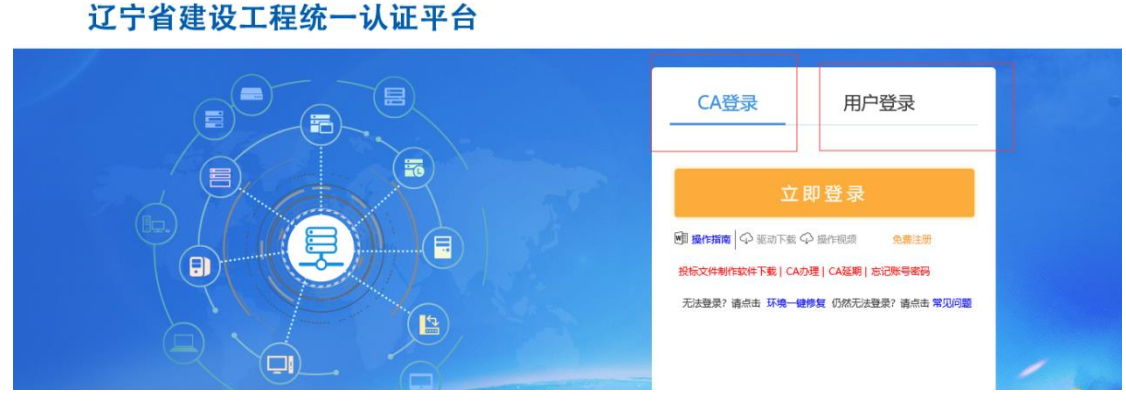

2.用户名/密码登录方式,可使用您在 2.1 用户注册注册过的账号登录系统(如您已注册过, 可直接登录),如图所示:

| 辽宁省建设工程统一认证平台 |                                 |
|---------------|---------------------------------|
|               | CA登录 用户登录                       |
|               |                                 |
|               | ☐ 満输入密码                         |
|               | 立即登录<br>副盤市職 今 取动下版 今 座付現版 急動注意 |

3.CA 锁登录方式,请将您办理过的 CA 互联互通(辽宁版)介质插在电脑 U 口上,输入 CA 锁密码登录即可(CA 锁密码默认 111111),如图所示:

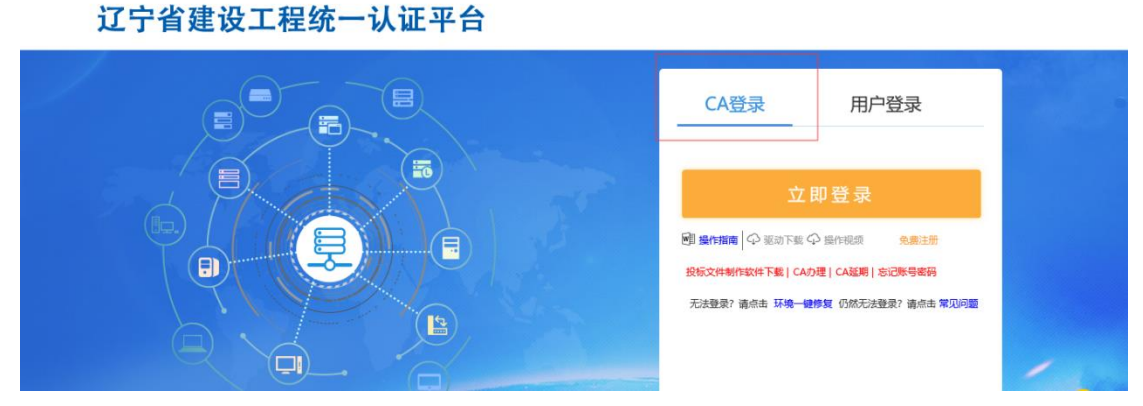

4.登录成功后,在跨域企业主体登录页面,点击"外省入辽备案"按钮,(在进入外埠入辽 备案前,先完善交易主体库维护里的信息)如图所示:

| 四十二十二十二十二十二十二十二十二十二十二十二十二十二十二十二十二十二十二十二 |  |
|-----------------------------------------|--|
| 记字省建设工程统一认证平台                           |  |
| 交易主体库维护 →                               |  |
| 辽宁省建设工程外埠入辽备案系统                         |  |
| 外埠入辽备産 →                                |  |

5.选择相应的类型,进入系统。外省入辽共有三种单位类型需要信息报送,包括建筑业企业
(即施工)、监理单位、招标代理。如您单位存在多种身份,需要按照单位类型不同分别
报送,如图所示:

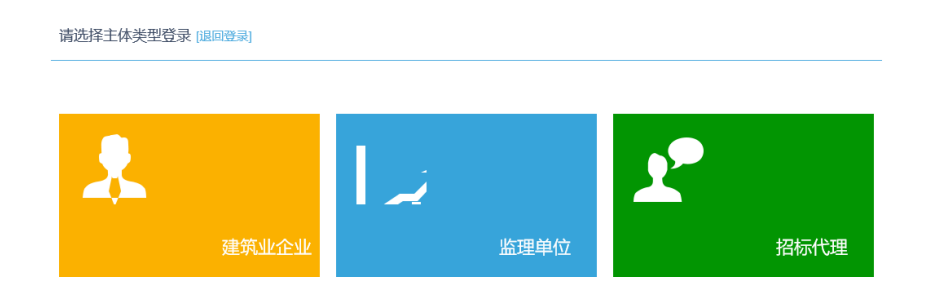

# 三、前期准备

### 3.1 电脑环境要求

1.操作系统要求:

Windows7/Windows10均可,不可使用 windows xp 系统。

2.硬件要求:

CPU:4 核, intel 酷睿 I5 及以上

内存: 4G 以上

硬盘: 200G 以上

3.屏幕分辨率建议为 1024\*678 或 1366\*768

### 3.2CA 驱动安装

1. 请您点击

<u>https://download.bqpoint.com/download/downloaddetail.html?SourceFrom=Ztb&ZtbSoftXia</u> <u>QuCode=0203&ZtbSoftType=DR</u>下载CA互联互通(辽宁版)(如您电脑上已安装CA 互联互通(辽宁版),请忽略此步骤即可),如图所示:

| <b>Eppine 标桥下载中心</b><br>投标利量 轻松下载 | 首页             | 分类 🕈                    | 在这里输入你要找的软件                   | Q                                    | 登录 注册免费送10新点币                     |
|-----------------------------------|----------------|-------------------------|-------------------------------|--------------------------------------|-----------------------------------|
|                                   |                |                         |                               |                                      | X                                 |
| 分类筛选                              |                | "建采通"                   | 大数据查询平台                       | 汇聚全国招投标行                             |                                   |
| : ≘ 全部(1126)                      | ♀ 首页 > 全部 >    | CA互联互通 ( 辽宁             | 版)                            |                                      |                                   |
| 🏄 招投标CA驱动 (239)                   | Epoint         | CA互联互通 ( 辽              | 宁版)                           |                                      |                                   |
| 🥕 招投标制作软件 (772)                   | 驱动软件<br>辽宁互联互通 | 大小:146.33M<br>下载782916次 | B 更新日期:2022-12-19<br>适用地区:辽宁省 | 版本:3.4                               | ◆下载                               |
| 招投标转换工具 (175)                     |                |                         |                               |                                      |                                   |
| 计价软件 (40)                         | 详情             | 操作                      | 说明                            |                                      |                                   |
| □ 算量软件 (6)                        | CA互助<br>能够有效:  | €互通(辽宁版)<br>地实现电子身份ì    | 是由新点软件对接北京CA<br>人证,保障招投标过程中用  | A、CFCA(中国金融)推出的一部<br>目户信息和数据的安全性和可靠性 | 款CA证书安全辅助应用,软件<br>E。              |
| 会:: 专业软件 (73)                     | 软件适            | 用范围为:适用                 | 于辽宁省。                         |                                      |                                   |
| BIM教育软件 (1)                       | 持有CA<br>安装完对   | A证书的用户,安<br>立地区的新点投标    | 装本软件后,即可在对应<br>示工具软件后,即可使用C   | 平台实现绑锁、验证登录、投标,<br>A证书来制作加密的投标文件。F   | 、解密和电子签章等操作。在<br>同时 , 安装此新版本驱动后 , |
| 🥕 质量管理系统(4)                       | 软件将提(          | 供证书检测、本相                | 几环境保护、本机环境检测                  | 刂、一键修复、人工客服和自动更                      | 新等多种功能,全方位保护                      |
|                                   | CA证书使          | 明环境,为用户                 | 的招投标工作保驾护航。                   |                                      |                                   |

2.双击已下载的 CA 驱动软件进行安装, 如图所示:

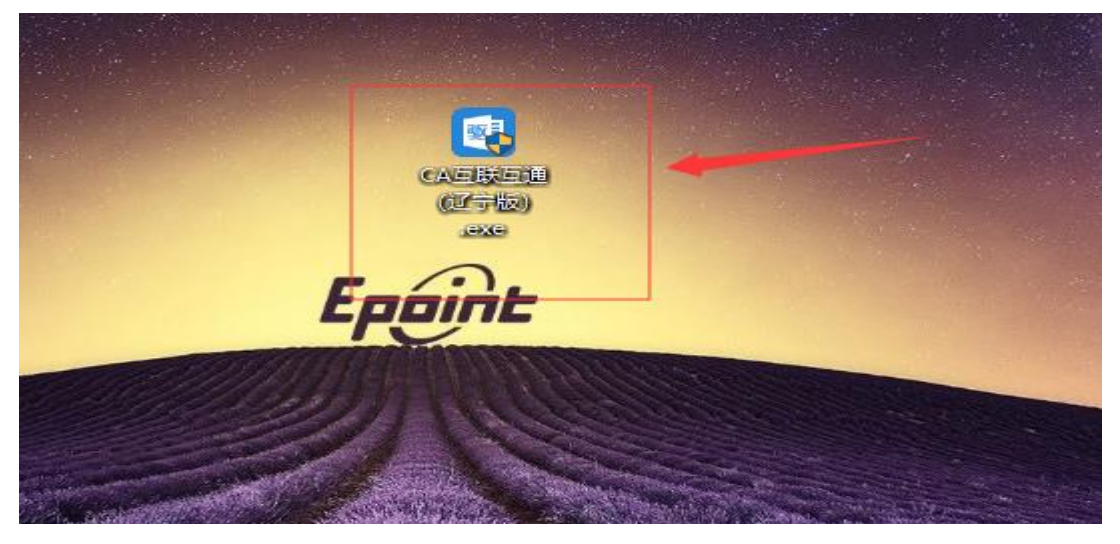

3.进入到驱动安装主页面,点击"快速安装"按钮进行自动安装(默认安装在C盘,如想更换安装位置,请点击"自定义安装"进行修改),如图所示(以2.9版本为例):

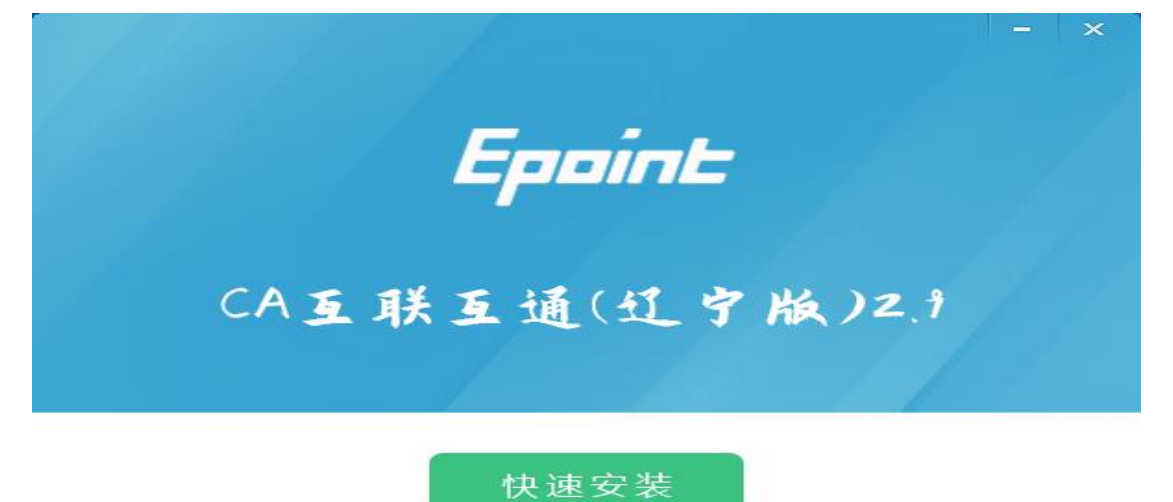

自定义安装>>

4.在安装驱动之前,请确定所有浏览器、电脑管家、杀毒软件等防护或杀毒类软件均已关闭。 特别是 IE 浏览器程序正在运行的,请关闭 IE,关闭 IE 之后,将继续安装,如下图:

|      | 简化法                     | <u>  充程</u> ・フ                   | 方便快捷              | 感觉。  |  |
|------|-------------------------|----------------------------------|-------------------|------|--|
| 1020 | -<br>Fpoint II A E HINT |                                  | 9                 |      |  |
|      | CAEK                    | <u> 変加使用新点证书</u><br>互通()了字版) 1.6 | <b>助手</b><br>安装   | ×    |  |
|      |                         |                                  | ~~<br>            |      |  |
|      |                         | 安装程序检测到 [E]<br>点击"确定"立即结束        | 程序止在运行,请退<br>该程序。 | 出程序。 |  |
| 5    |                         |                                  | 71                |      |  |
|      |                         |                                  |                   | 确定   |  |

1%

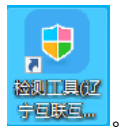

5.驱动安装完成后,打开完成界面,点击"完成"按钮,驱动安装成功,桌面显示

### 3.3 浏览器要求

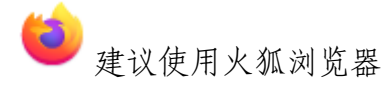

注:如登录浏览器无法识别 CA 锁信息,需要启动互联互通驱动。建议将互联互通驱动设置 为随系统启动。如首次安装驱动在登录系统时无法检测到 CA 锁,可尝试打开互联互通驱动 后在进行 CA 锁识别。